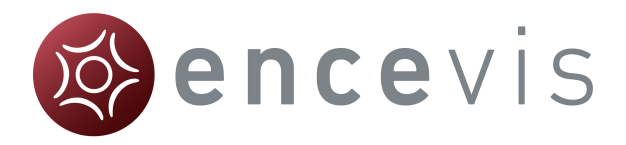

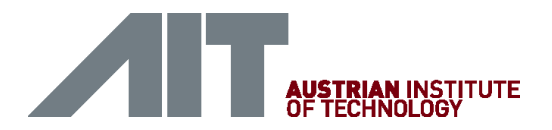

# Schnelleinstieg

## encevis 1.8

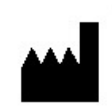

Hersteller: AIT - Austrian Institute of Technology GmbH; Giefinggasse 4; 1210 Vienna; Austria Herstellungsdatum: 2018

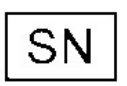

Seriennummer: Version 1.8

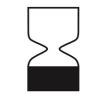

Verwendbar bis: 01/2020

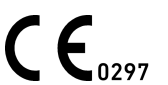

DQS GMBH; August-Schanz-Straße 2; 60433 Frankfurt am Main; Germany

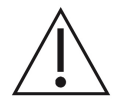

Achtung: Bitte lesen Sie Absätze mit diesem Warnhinweis besonders sorgfältig.

Ausgabedatum dieses Dokuments: 2019-06-04

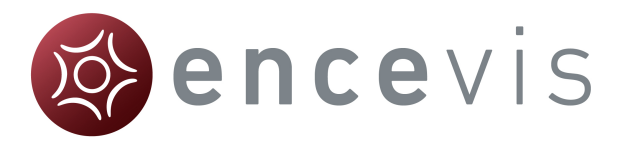

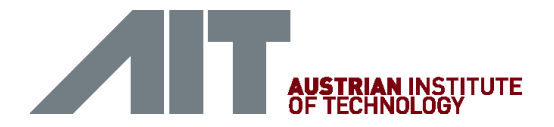

#### Installation

Nachdem Sie encevis heruntergeladen haben, führen Sie bitte folgende Schritte aus:

- 1. Starten Sie den **encevisInstaller**. Der Installer wird Sie durch den Installationsprozess führen.
- 2. Starten Sie encevis.
- 3. Das Fenster für die Erstkonfiguration wird erscheinen. Sie können die Standardeinstellungen so belassen.
- 4. Drücken Sie auf "Save", um die Erstkonfiguration abzuschließen.

| Initial configuration                                                       |                                                                                                    |                      | ? ×               |  |  |  |  |  |
|-----------------------------------------------------------------------------|----------------------------------------------------------------------------------------------------|----------------------|-------------------|--|--|--|--|--|
| Storage of Results                                                          |                                                                                                    |                      |                   |  |  |  |  |  |
| Select where encevis sh<br>EpiSpike and NeuroTren                           | Select where encevis should store your markers and the results of EpiScan, EpiSpike and NeuroTrend. |                      |                   |  |  |  |  |  |
| Local storage - Acce                                                        | O Local storage - Access by one user at a time                                                      |                      |                   |  |  |  |  |  |
| Firebird database file:                                                     | C:/ProgramData/AIT/                                                                                 | encevis_V1_7.FDB     |                   |  |  |  |  |  |
| Network storage - A                                                         | ccess by multiple user                                                                              | s simultaneously     |                   |  |  |  |  |  |
| MySQL                                                                       |                                                                                                    |                      |                   |  |  |  |  |  |
| SQL Server over 0                                                           | DDBC                                                                                                |                      |                   |  |  |  |  |  |
| Database name:                                                              |                                                                                                    | ]                    |                   |  |  |  |  |  |
| IP address:                                                                 |                                                                                                    | Port:                |                   |  |  |  |  |  |
| Username:                                                                   |                                                                                                    | ]                    |                   |  |  |  |  |  |
| Password:                                                                   |                                                                                                    | ]                    |                   |  |  |  |  |  |
|                                                                             |                                                                                                    |                      |                   |  |  |  |  |  |
| Distributor                                                                 |                                                                                                    |                      |                   |  |  |  |  |  |
| Oistributor is running                                                      | g on this PC 🛛 🔘 Di                                                                                 | stributor is running | on a different PC |  |  |  |  |  |
| Automatic start of D                                                        | istributor on startup o                                                                             | fencevis             |                   |  |  |  |  |  |
| Location of Distributor:                                                    | Inc                                                                                                 |                      |                   |  |  |  |  |  |
| C:/Program Files (x86)/                                                     | encevis/Distributor.ex                                                                              | e                    |                   |  |  |  |  |  |
| otice:<br>ou can change the settings later on in the menu Start > Settings. |                                                                                                    |                      |                   |  |  |  |  |  |

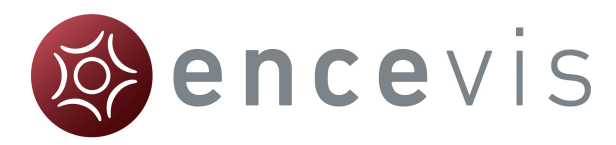

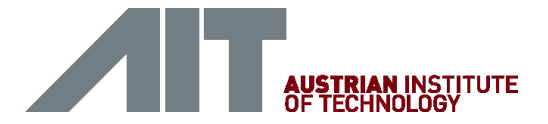

#### Lizenzaktivierung

- 1. Starten Sie encevis.
- 2. Drücken Sie auf den Knopf "Open EEG". Das folgende Fenster wird erscheinen:

| 🚳 No lic | ense available                                                                                                    |
|----------|----------------------------------------------------------------------------------------------------|
| ?        | No license was found for encevis. Do you want to activate one?<br>You will need a LicenseID and a Password provided by encevis@ait.ac.at. |
|          | Activate license Cancel                                                                                                    |

3. Drücken Sie auf "Activate license", das License Tool wird sich öffnen:

| License Tool        | 1.7.0                      |  |           |  | ? | x |  |
|---------------------|----------------------------|--|-----------|--|---|---|--|
| Enable Netw         | ork licenses               |  |           |  |   |   |  |
| Licenses found      | i:                         |  |           |  |   |   |  |
|                     |                            |  |           |  |   | • |  |
| License activa      | tion                       |  |           |  |   |   |  |
| Online (wite)       | h internet connection)     |  |           |  |   |   |  |
| 🔘 Manual (wi        | thout internet connection) |  |           |  |   |   |  |
| LicenseID:          |                            |  | Password: |  |   |   |  |
|                     |                            |  |           |  |   |   |  |
|                     |                            |  |           |  |   |   |  |
|                     |                            |  |           |  |   |   |  |
|                     |                            |  |           |  |   |   |  |
| Activate license(s) |                            |  |           |  |   |   |  |
| Ready.              |                            |  |           |  |   |   |  |

- 4. Wählen Sie "**Online**" als Aktivierungsmodus, wenn Sie mit dem Internet verbunden sind. Ansonsten kontaktieren Sie Ihren Händler für die manuelle Aktivierung.
- 5. Geben Sie LicenselD und Passwort ein.
- 6. Drücken Sie auf "Activate license(s)".

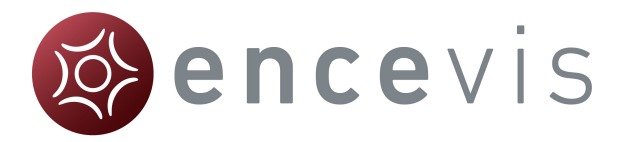

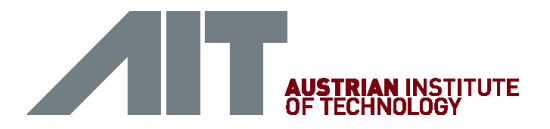

### Öffnen Sie EEG-Dateien in 5 Schritten

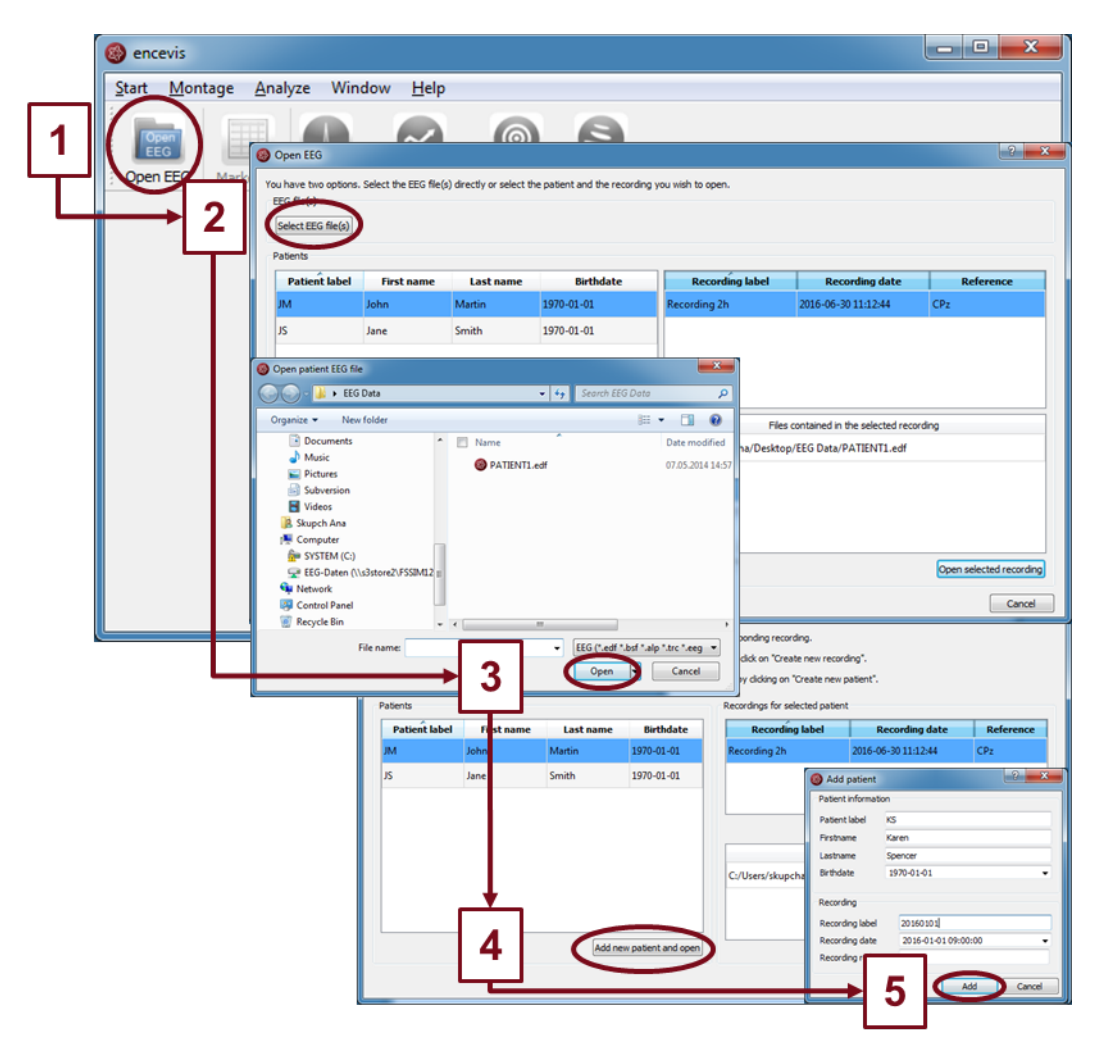

- 1. Drücken Sie auf "**OpenEEG**" oder wählen Sie den Menüpunkt **Start > Open EEG**.
- 2. Drücken Sie auf "Select EEG file(s)".
- 3. Wählen Sie die EEG-Dateien, die Sie öffnen möchten.
- Die Dateien werden sofort geöffnet, wenn sie bereits in der Dateiverwaltung verzeichnet sind. Andernfalls öffnet sich ein Fenster. Klicken Sie dort auf "Add new patient and open". Ein weiteres Fenster wird sich öffnen.
- 5. Füllen Sie die Felder der "Patient information" aus. Füllen Sie die Felder des "Recordings" sowie die Referenzelektrode. Drücken Sie auf "**Add**".

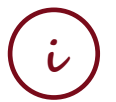

Mehr Information finden Sie unter dem Menüpunkt Help > encevis.Help.

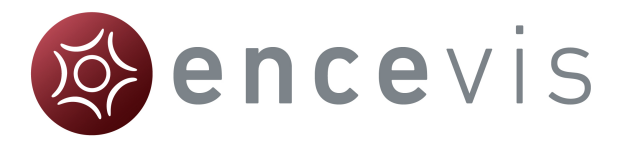

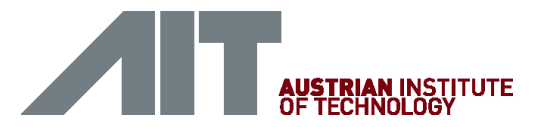

#### Durchsicht des EEGs

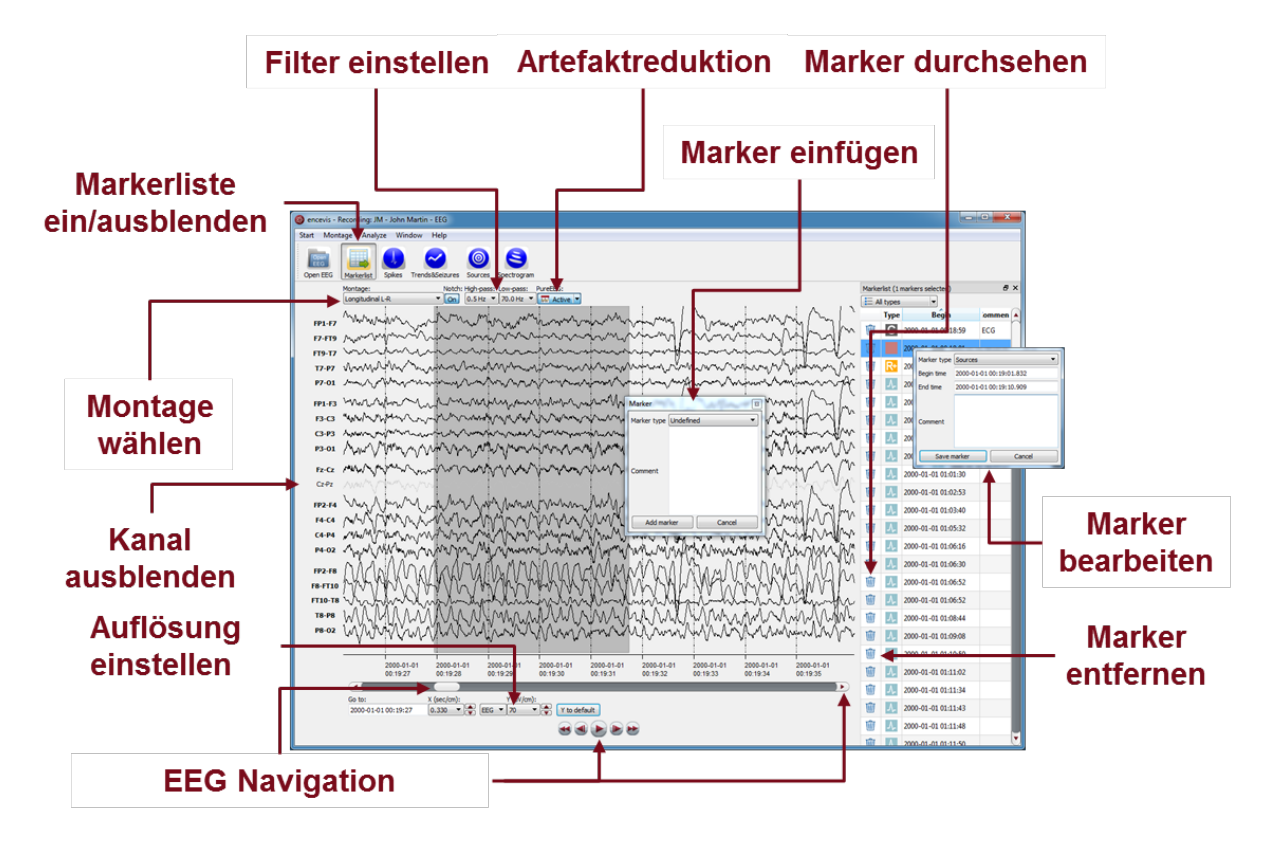

Sie haben nun die Möglichkeit, alle Funktionalitäten von encevis einzusetzen:

- Navigieren Sie leicht durch das EEG.
- Entfernen Sie Artefakte mit PureEEG.
- Ändern Sie die Einstellungen der Kanäle, indem Sie eine Montage wählen und Kanäle ausblenden.
- Ändern Sie die vertikale und horizontale Auflösung.
- Wählen Sie Notch-, Hoch- und Tiefpassfilter.
- Sehen Sie sich das EEG gleichzeitig in zwei Fenstern an.
- Fügen Sie Marker ein, die Sie durchsehen und verändern können.
- Marker werden mit den Daten in der Markerliste gespeichert und können jederzeit durchgesehen werden.

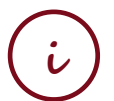

Mehr Information finden Sie unter dem Menüpunkt **Help > encevis.Help.** 

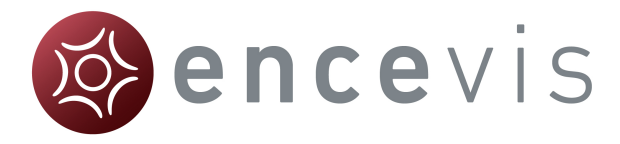

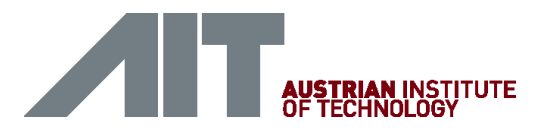

#### Automatische Analyse des EEGs

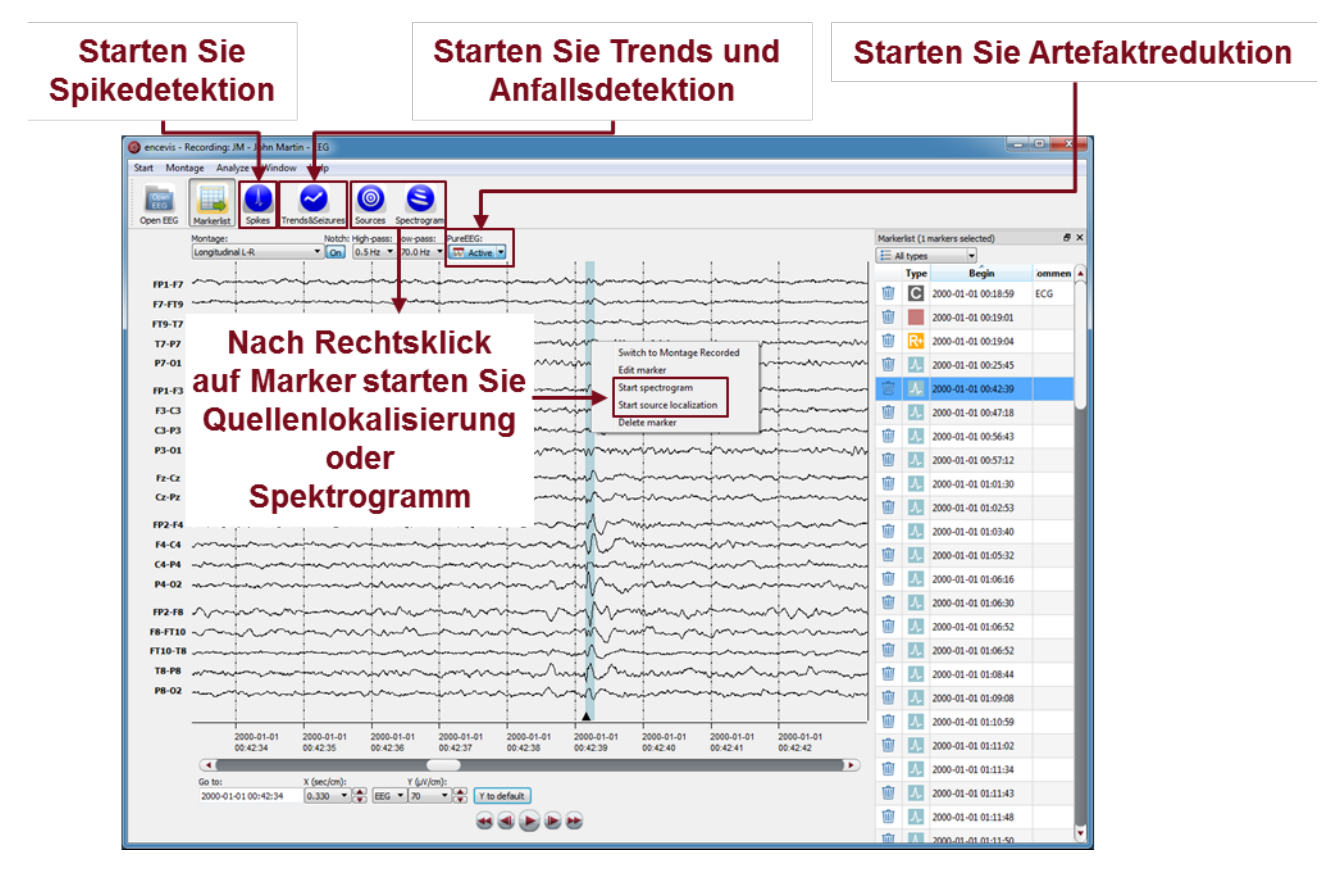

encevis bietet Ihnen eine Reihe von automatischen EEG-Analysen an:

- **Spikes**: die automatische Spikedetektion EpiSpike detektiert Spikes, gruppiert diese nach ihrer Lokalisierung, erzeugt Marker und visualisiert alle Ergebnisse in einem Fenster.
- **Trends& Seizures**: das EEG-Trending NeuroTrend detektiert automatisch Anfälle, Muster, berechnet quantitatives sowie amplituden-integriertes EEG und die Herzrate. Die Ergebnisse werden in einem Fenster visualisiert.
- **Anfallsdetektion**: die Detektierten Anfälle werden in der Markerliste angezeigt. Sie haben vier verschiedene Typen: rhythmic, rhythmic+, tonic and tachycardia.
- **Sources**: Sie können leicht die Quellenlokalisierung EpiSource auf Marker anwenden, die manuell oder automatisch erzeugt wurden. EpiSource hat sein eigenes einfaches Display.
- **Spectrogram**: Sie können leicht eine Zeit-Frequenz-Analyse auf Marker und den EEG-Kanälen ihrer Wahl anwenden.

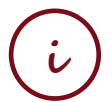

Mehr Information finden Sie unter dem Menüpunkt Help > encevis Help.

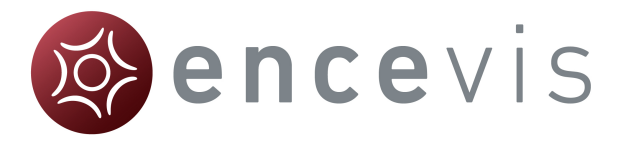

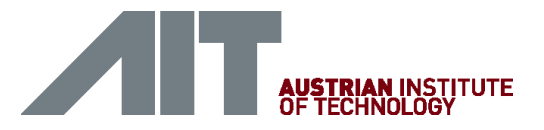

#### Spikedetektion - EpiSpike

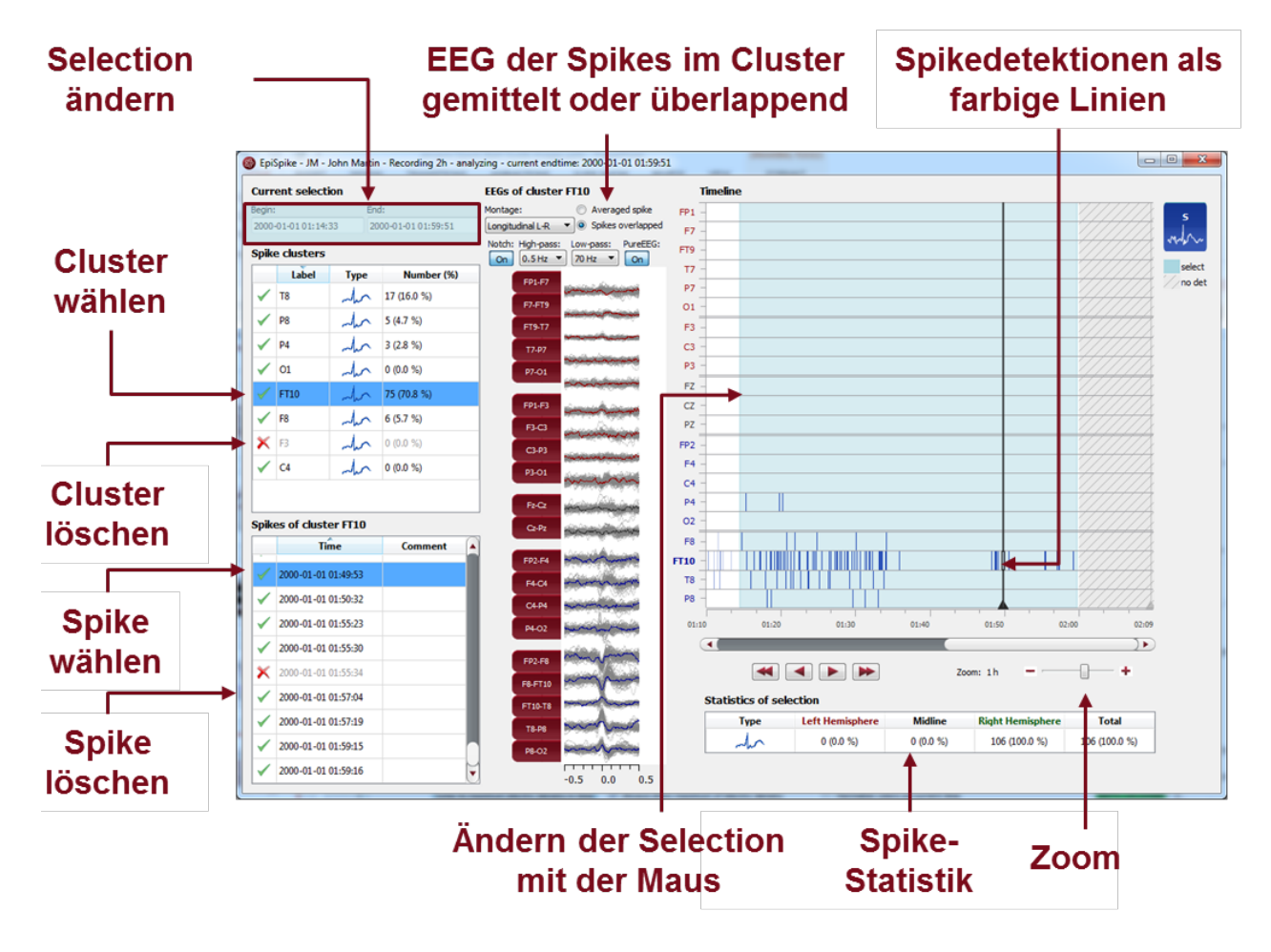

Starten Sie die Spikedetektion EpiSpike und nutzen Sie alle Funktionalitäten:

- Starten Sie die Spikedetektion für den gesamten Zeitraum oder wählen Sie einen Zeitraum, der Sie besonders interessiert.
- Finden Sie die farblich markierten Detektionen von Spikes auf der Timeline. Eine Linie entspricht einem Spike
- Zoomen Sie auf der Timeline, auch mit dem Mausrad, rein und raus.
- Klicken Sie auf eine Detektion und finden Sie diese in der Spikeliste.
- Wählen Sie, ob Sie von einem Spikecluster einen gemittelten Spike oder alle Spikes übereinander sehen wollen.
- Gehen Sie die Liste der Spikecluster und deren Spikelisten durch und entfernen Sie wenn gewünscht Detektionen.
- Ändern Sie den Zeitraum der Selection zur Durchsicht und Statistik.
- Synchronisieren Sie mit dem EEG, das im encevis-Viewer angezeigt wird.

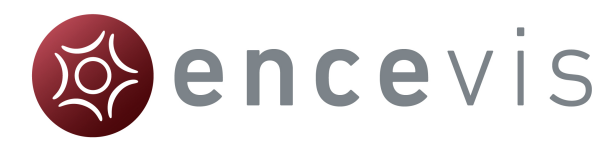

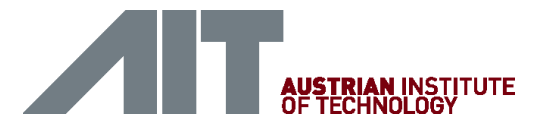

#### Trends und Anfallsdetektion - NeuroTrend

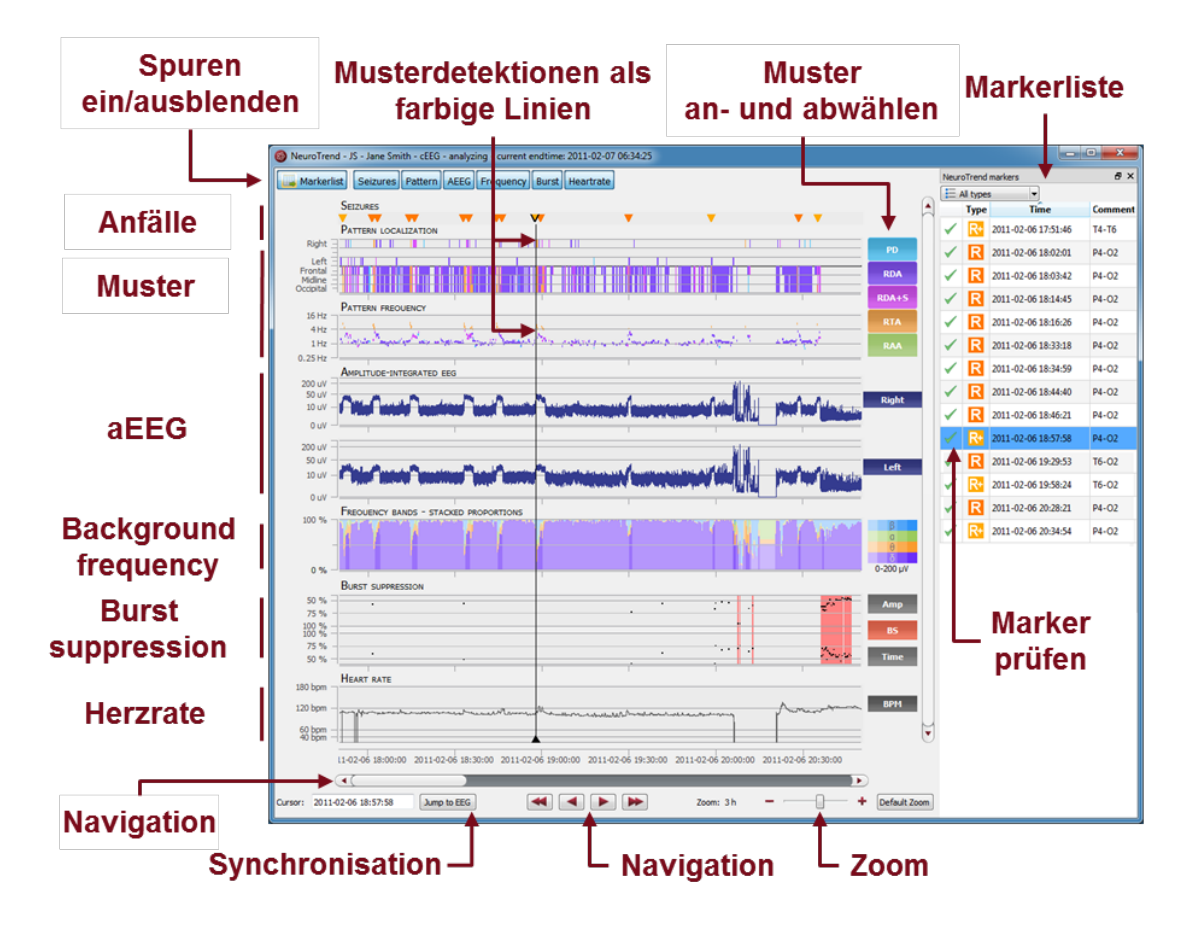

Starten Sie NeuroTrend und nutzen Sie alle Funktionalitäten:

- Finden Sie farblich kodierte Detektionen von vier Anfallstypen: rhythmic, rhythmic +, tachycardia and tonic.
- Finden Sie farblich kodierte Detektionen von sechs Mustertypen: periodische Entladungen (PD), rhythmische delta Aktivität (RDA), rhythmische delta Aktivität + spikes (RDA+S), rhythmische theta Aktivität (RTA), rhythmische alpha Aktivität (RAA).
- Lesen Sie Lokalisierung, Frequenz und Amplitude der detektierten Muster ab.
- Lesen Sie das amplitudenintegrierte EEG und den Anteil der Frequenzbänder als kontinuierliche Maße ab.
- Finden Sie Burst Suppressions und Attenuations.
- Lesen Sie die Herzrate basierend auf dem EKG ab.
- Navigieren Sie in der Zeit und synchronisieren Sie mit dem EEG, das im encevis-Viewer angezeigt wird.
- Zoom Sie mit dem Mausrad rein und raus.
- Wählen Sie Muster an und ab, die sie angezeigt oder unsichtbar haben wollen.
- Blenden Sie Spuren ein und aus, die Sie angezeigt oder versteckt haben möchten.

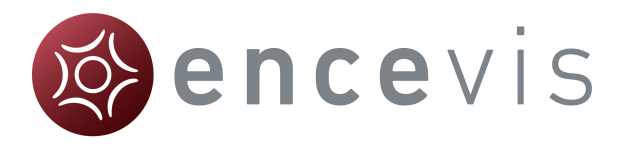

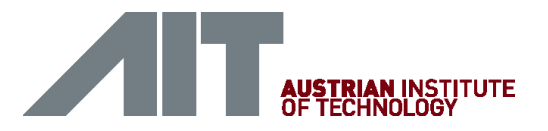

#### Quellenlokalisierung - EpiSource

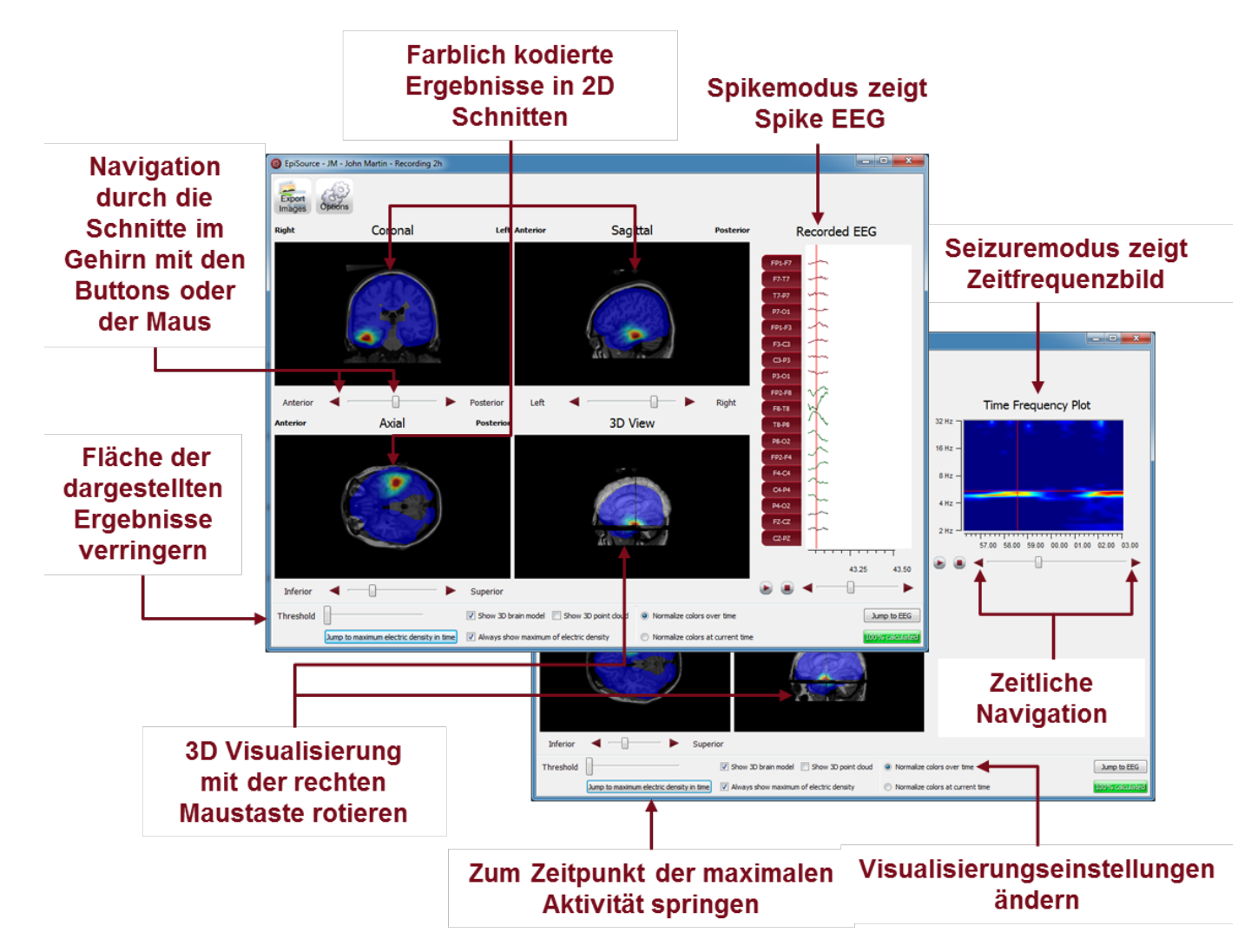

Starten Sie die Quellenlokalisierung EpiSource und nutzen Sie alle Funktionalitäten:

- Wählen Sie zwischen "seizure mode" (Anfallsmarker: 1s-5min) und "spike mode" (Spikemarker: 20-500ms).
- Sehen Sie sich die Ergebnisse der Quellenlokalisierung farblich kodiert über dem strukturellen MRI an. Hohe Aktivität ist rot. Niedrige Aktivität ist blau.
- Sehen Sie sich die Ergebnisse in 2D Schnitten an (Coronal, Sagittal und Axial).
- Navigieren Sie durch die Schnitte mit den Bedienelementen oder der Maus.
- Zoomen Sie mit dem Mausrad rein und raus.
- Sehen Sie sich die Ergebnisse in 3D an.
- Gehen Sie die Ergebnisse zeitlich durch oder springen Sie einfach zum Zeitpunkt der maximalen Aktivität.
- Exportieren Sie die Ergebnisse als Bilder.

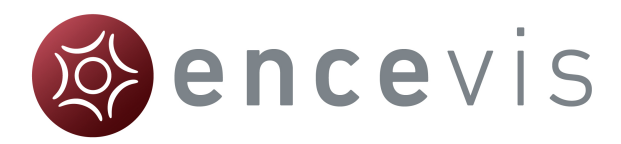

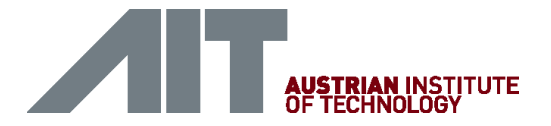

#### Warnhinweise

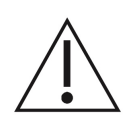

Die Module von encevis zur automatischen Analyse von EEG-Signalen können die Beurteilung durch den Arzt nicht ersetzen. Wie bei jedem automatischen Verfahren kann es auch bei der Analyse mit encevis zu Analyseunschärfen kommen. Für die Beurteilung muss daher immer auf das originale EEG referenziert werden und anhand dieses unveränderten EEG die Ergebnisse von encevis bestätigt werden.

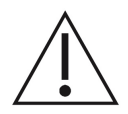

encevis gibt keinerlei Diagnosen, diagnostische Empfehlung oder Prognosen über den Zustand des Patienten. Es bleibt in der Verantwortung des Arztes, über Diagnosen zu entscheiden und Behandlungen einzuleiten.

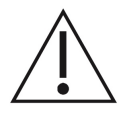

Die Verwendung der Software kann die Echtzeitüberwachung insbesondere auch der Vitalfunktionen durch medizinisches Personal nicht ersetzten. Die Sicherheit des Patienten obliegt immer dem Personal.

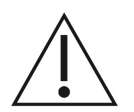

encevis EpiScan darf nicht als Alarmsystem verwendet werden, da es zwischen klinischem Anfallsbeginn und der Anzeige eines erkannten Musters zu einer zeitlichen Verzögerung von einigen Minuten kommen kann.

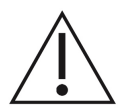

encevis NeuroTrend darf nicht als Alarmsystem verwendet werden, da die Darstellung von Mustern um bis zu 1,5 Minuten verzögert sein kann.

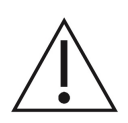

Die Darstellung der Herzrate kann die Überwachung des Herzens durch EKG-Monitore nicht ersetzen. Die Darstellung der Herzrate in encevis dient ausschließlich als Hilfestellung für die Interpretation des EEG und muss anhand der originalen EKG-Kurve verifiziert werden.